マカフィーインストール方法(PC)

※お手元に『マカフィー®セキュリティサービス』の用紙をご準備ください。

| 重要書類<br>様                                                                                                    | ] "                                                                                      | この用紙は大切に保管してください】                                   | 重要書類<br>様                                                                                        | 【この用紙は大                                                                                                    | 切に保管してください】                                      |
|----------------------------------------------------------------------------------------------------|------------------------------------------------------------------------------------------|-----------------------------------------------------|--------------------------------------------------------------------------------------------------|----------------------------------------------------------------------------------------------------|--------------------------------------------------|
|                                                                                                    | z                                                                                        |                                                     |                                                                                                  | 西尾張シー工会知見津島市百                                                                                                    | たの間のテレビ場<br>のーノ("一一八<br>ーティーヴィ株式会社<br>島町字観音坊83番地 |
| いつもご利用いただ<br>お客様のマカフィー <sup>4</sup>                                                                                             | マカフィー® セキュリティ<br>きましてありがとうございます。<br>セキュリティサービスをご利用いただ<br>https://myca.in/login/clovernet | ナービス *お客様ログイン画<br>するようにいたしましたのでご確認ください。<br>(neincho | 面に連移します<br>きまして<br>お客様のマカワイー® セキ:<br>い。<br>マカフィーをご利用の場合                                          | マカフィー® セキュリティサービス<br>でありがとうございます。<br>ュリティサービスをご利用いただけるようにいたしま<br>は、 <b>下記ダウンロードアドレスまたはQRコードを</b>                                     | したのでご確認くださ<br>ご利用のうえソフト                          |
| ログインID                                                                                                    |                                                                                          |                                                     | ウェアのダウンロード及び<br>既に他のセキュリティンフト                                                                    | <u>ドインストールいただきますようお願いします。</u><br>をご利用の場合は、事前にアンインストールしてく                                                                             | ださい。マカフィー®                                       |
| パスワード                                                                                                    |                                                                                          |                                                     | セキュリティサービスのイン                                                                                    | ノストール時にシステムが正常に動作しない可能!!                                                                                                    | 住がございます。                                         |
| 1                                                                                                    | 28 C 1040 C 104 M 104 M                                                                  |                                                     | ログインURL                                                                                          | https://mycs.jp/login/clovernet/login.php                                                                                            | ダウンロードアドレス                                       |
| つきましては、下記ダウンロードアドレスまたはQRコードをご利用のうえソフトウェアのダウンロード及<br>びインストールいただきますようお願いします。<br>既に他のセキュリティソフトをご利用の場合は、事前にアンインストールしてください。マカフィー®セキュ |                                                                                          |                                                     | ログインID                                                                                           |                                                                                                    | のQRコード                                           |
|                                                                                                    |                                                                                          |                                                     |                                                                                                  | The Could be presented                                                                                                    |                                                  |
| リティサービスのイン                                                                                                    | ストール時にシステムが正常に動作し                                                                        | ない可能性がございます。                                        | ダウンロードアドレス                                                                                       | https://mycs.jp/                                                                                                    | The second second                                |
| ダウンロードアドレ                                                                                                    | ダウンロードアドレス                                                                               | マカフィーID                                             | マカフィーID<br>※お問い合わせ時に必要                                                                           |                                                                                                    |                                                  |
| https://mycsjp/m/                                                                                                    | 76 OCA-F                                                                                 | 2825回い苦わせ時に必要<br>ct001 @mycs.jp                     | 【注意事項】<br>・マカフィー® セキュリティ<br>オン(Android版)等3台まで<br>・マカフィー® セキュリティ<br>も1ヶ月分の利用料金を損<br>・インターネットサービス朝 | サービス・ライセンスで同一ご家庭内であればPC<br>インストール可能です。<br>サービスは月単位でのお申込となります。そのたし<br>載いたします。<br>約の実施をした場合、マカフィー®セキュリティサ<br>Modenimをデゴ」はすが、それぞわれた多代や村 | タブレット・スマートフ<br>カ、月途中のご解約で<br>ービスも自動的に解           |

★【ダウンロードアドレス】をブラウザのURL欄に入力します。

→ ② ~

2台目以降のインストールは、

- ・インストール未のPCから【ログインURL】をブラウザのURL欄に入力、
  - 【ログインID】・【パスワード】を入力しログイン。 → ① へ
    - URL: https://mycs.jp/login/clovernet/login.php
- ・インストール済の端末から【別のデバイスを保護する】 または
- 【ログインURL】からログイン、【ダウンロード】>マイアカウント【リンクの送信】 より
- インストールしたい端末宛のメールアドレスを入力し、【メールを送信】してください。

1

## 【ダウンロード】をクリック。

#### ₩ שבייו, סב

マカフィー® セキュリティサービス

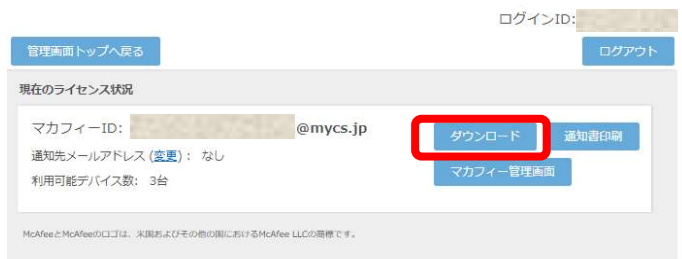

Copyright © COMMUNITY NETWORK CENTER INCORPORATED. All rights reserved.

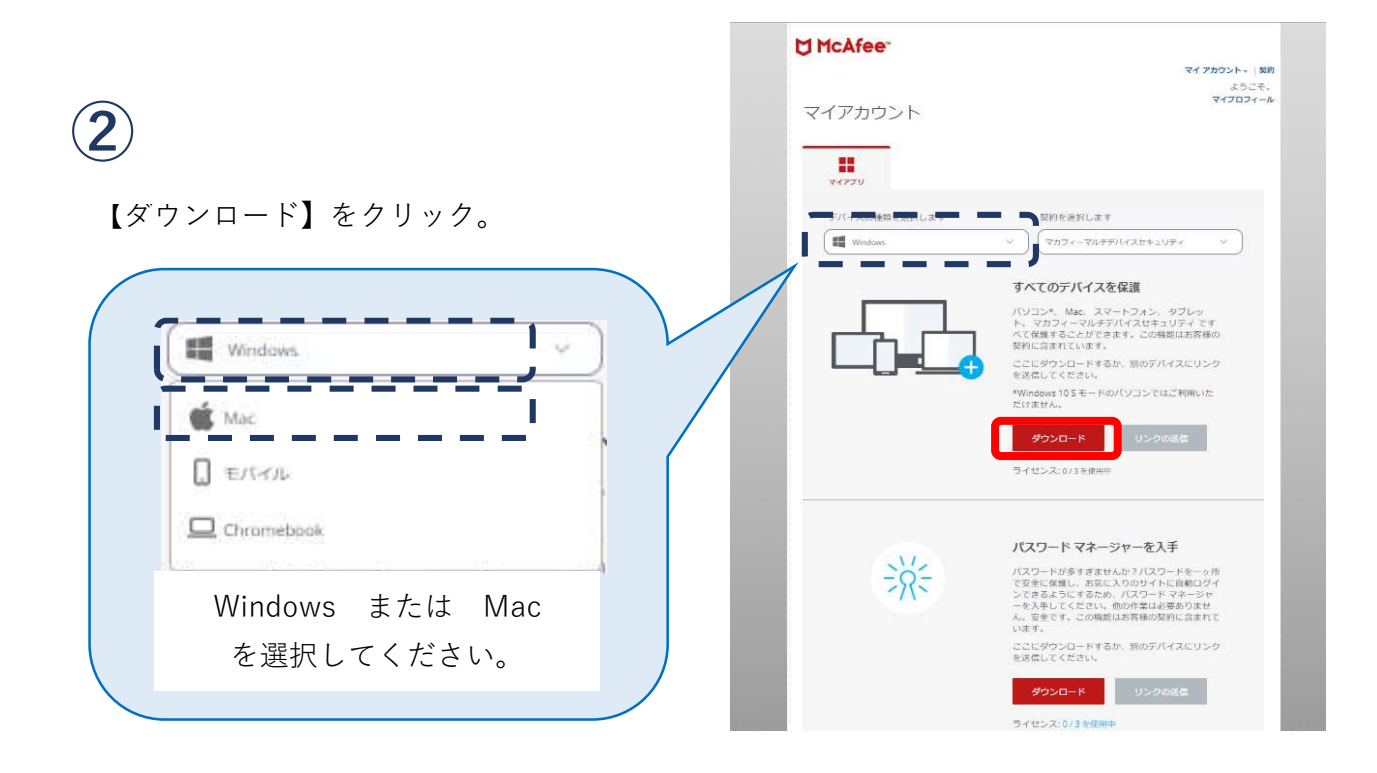

3

# 【同意してダウンロードする】を クリック。

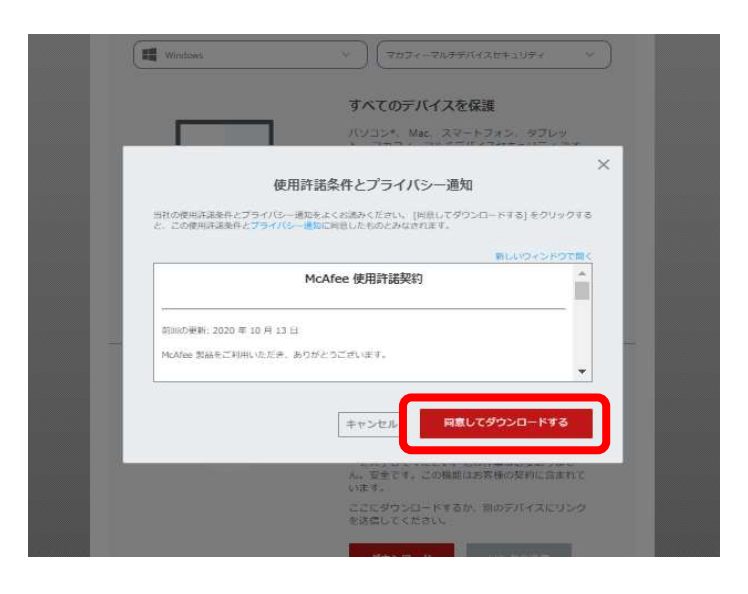

4

ダウンロードが①②③と実行されます。 【ファイルを開く】をクリックします。 ※「変更を許可しますか」が出たときは 【はい】を選択してください。

\*Chromeなど他ブラウザの場合は 表示が異なります。

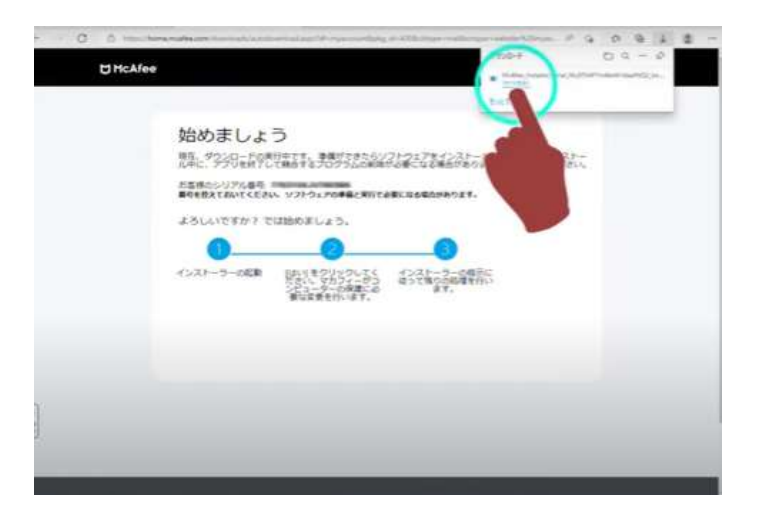

(5)

## 【インストール完了】をクリック。

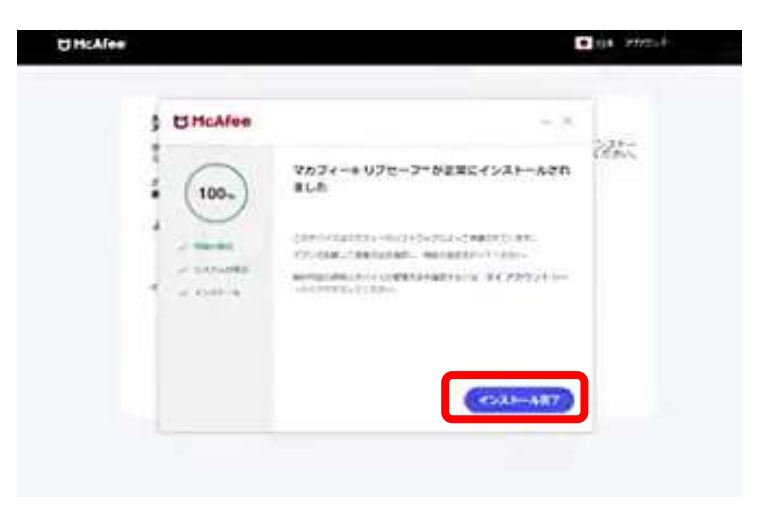

6

### 【開始】をクリック。

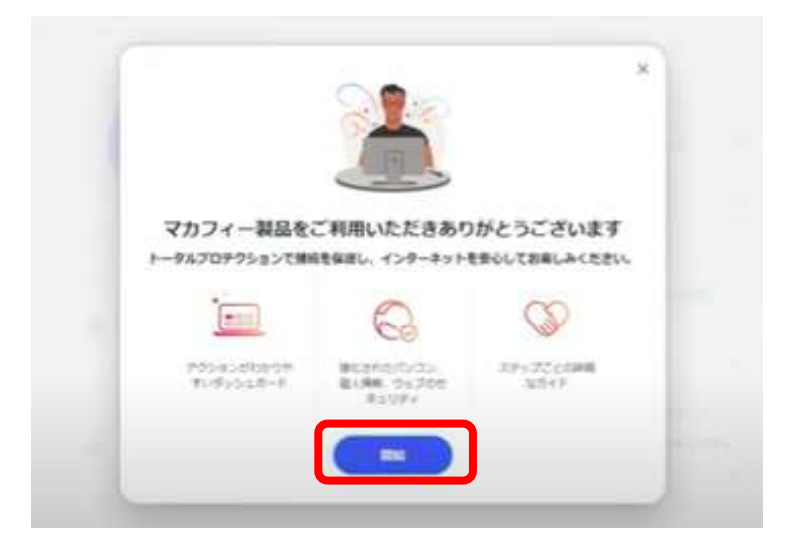

F 安全に Web を閲覧する 0 ご契約の Web 保護を入手してください。安全なサイトを表示し、ダウンロ ードに脅威が含まれていないかを確認します。 00 1/1 【ウィルス対策】などお好みで あとて通知する ~ ) デバイスを保護する ピ 【有効】にしてください。 () ウイルス対策 白 トラッカー リムーバー 個のデバイスを保護する -> セットアップ セットアップ 1178 E 🚱 ブラウザーのセキュリティ G ウェブブースト 0 絶容性スキャナ 0 ٢ G アカウント 21 契約情報  $\rightarrow$ 市販のマカフィ 88 ć ■ McAfee マカフィー® リプセーフ™ - S McAfee マカフィーインターネットセキュリティ 契約情報 契約情報 契約情報 ŵ 8 88 110 メールアドレス © @ -メールアドレス 残り日数 契約 有効 联约 (マイアカウントに移動する ピ) ヘルプが必要な場合 お問い合わせ 登録を解除する マイアカウントに移動する ビ 0000 ۲ 0 ヘルプが必要な場合 お助い合わせ 弊社マカフィーは有効期限が 【無期限】となります。 【契約の更新】をしても日数表示が出る場合、 お手数ではございますが マカフィーカスタマーサービスへ お問合せください。 (電話:03-6732-5396/年中無休 9:00~21:00)

McAfee マカフィー インターネットセキュリティ